## Adding CBSD Student Email to Androids

 Type your full email address: lastname.f123@student.cbsd.org, type your password, and then tap Next.
 Select the Exchange option.
 You might receive a message about additional security features. Select OK to continue.

Remote security administration Server outlook.office365.com must be able to remotely control some security features on your device. Continue?
CANCEL OK
5. Once the device verifies the server settings, the

1. Tap Settings > Accounts > Add account > Email.

- 5. Once the device verifies the server settings, the Account Options page opens. Accept the defaults or select the options for how you want to receive and send your mail, and then tap Next. (You may need to scroll down to see Next.)
- 6. On the **Set up email** page you can change the name of your account. When you're finished tap **Done**.

If your device can't connect make sure you typed your email address and password correctly

and try again. If you still can't connect try setting it up manually following the steps below.

## Manual set up

- 1. Tap Settings > Accounts > Add account > Email.
- Type your full email address lastname.f123@student.cbsd.org, type your password, and then tap Next.
- 3. Select Manual.
- 4. Review the settings on the Exchange server settings page and update if necessary.

| ← Add account   |   |
|-----------------|---|
| Samsung account | • |
| 🧕 Email         | • |
| Facebook        |   |

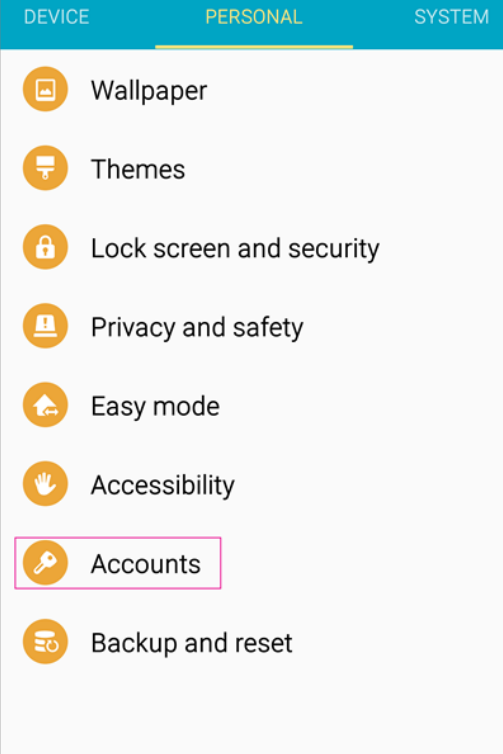

Settings

- Email Make sure your full email address is in this box lastname.f123@student.cbsd.org
- Domain\Username Type your full email address in this box, lastname.f123@student.cbsd.org. If Domain and Username are separate text boxes in your version of Android, leave the Domain box empty, and type your full email address in the Username box.
- Password Use the password that you use to access your account.
- Exchange Server The server name for Office 365 for business is outlook.office365.com.
- Make sure the Use secure connections (SSL) box is checked.

| ← Exchange server settings                                |
|-----------------------------------------------------------|
| Email address                                             |
| lastname.f123@student.cbsd.org                            |
| Domain\username                                           |
| lastname.f123@student.cbsd.org                            |
| Password                                                  |
| Show password<br>Exchange server<br>outlook.office365.com |
| Use secure connection (SSL)                               |
| Use client certificate                                    |
| CLIENT CERTIFICATE                                        |
| NEXT >                                                    |

- 5. Tap Done.
- 6. Depending how the Office 365 administrator in your organization set up your account, you might receive a message about additional security features. Select **OK** or **Activate** to continue.
- 7. Accept the defaults or make changes for how you want your account to sync on your device. When you're finished, swipe to the bottom and tap **Next**.
- 8. On the Set up email page you can change the name of your account. When you're finished tap Done.